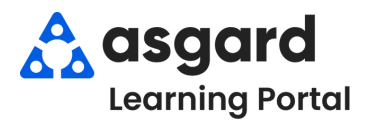

## **Escritorio de Asgard** Crear/Guardar una Consulta de Búsqueda de Ubicación

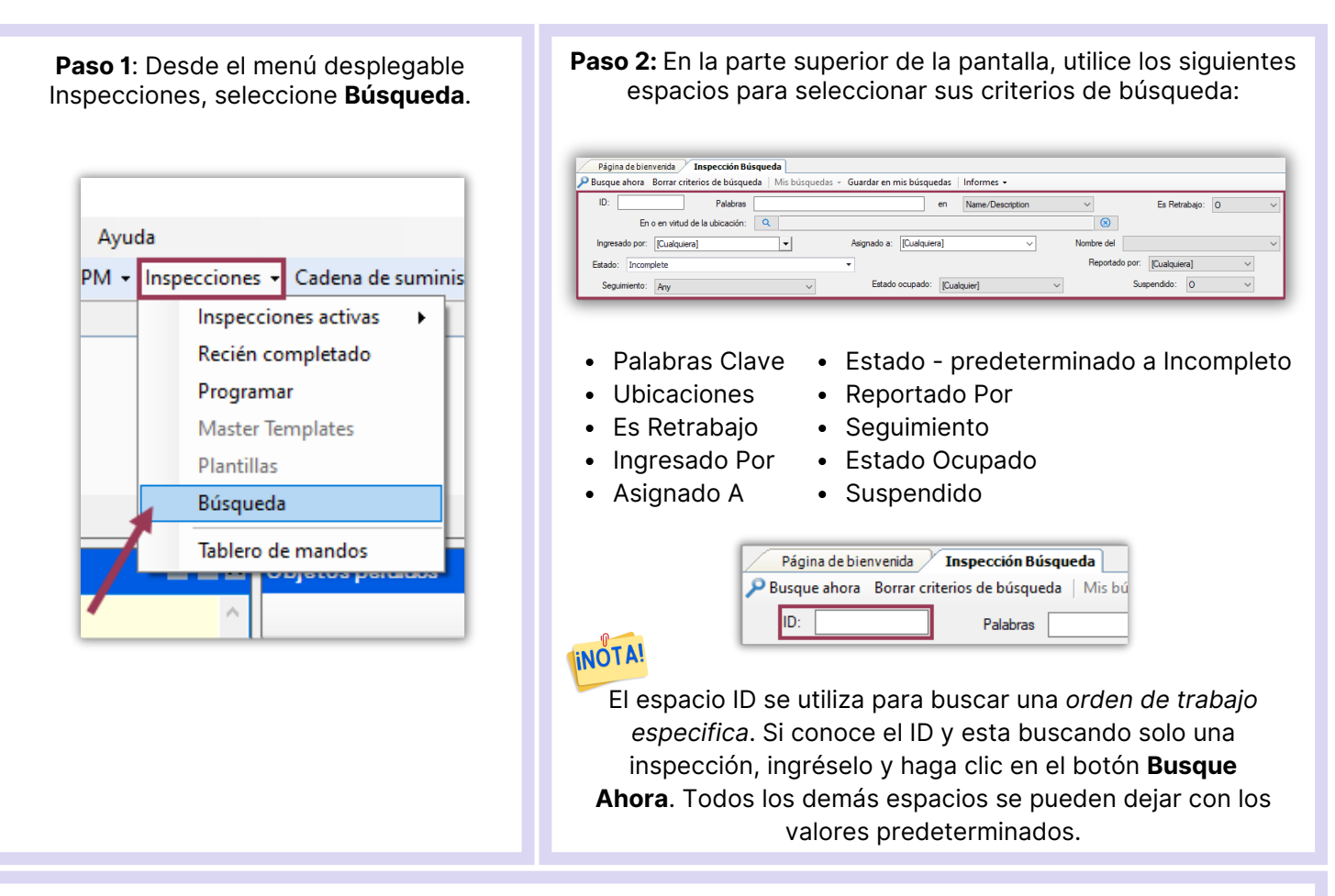

Paso 3: Desde el menú desplegable Inspecciones, seleccione Búsqueda.

| Criterios de búsqueda avanzada<br>Prioridad de: Critical V Par Very Low V<br>Se espera que 0 + Hace días 05/12/2024 Par 0 + Hace 05/12/2024 V<br>Del tiempo: 06:06 PM V Para 06:06 PM V<br>Completado desde: 90 + Hace 01/08/2024 Par 0 + Hace 05/12/2024 V<br>Del tiempo: 06:06 PM V Para 0 + Hace 05/12/2024 V<br>Del tiempo: 06:06 PM V Para 0 + Hace 05/12/2024 V<br>Del tiempo: 06:06 PM V Para 0 + Hace 05/12/2024 V | Tipos:     Filter       None <ul> <li>Engineering</li> <li>Site Admin</li> <li>Audit</li> <li>Housekeeping</li> <li>Iteration</li> <li>Iteration<th>Si deja las fechas sin<br/>seleccionar, se devolverán<br/>todas las Inspecciones<br/>coincidentes en Asgard, lo</th></li></ul> | Si deja las fechas sin<br>seleccionar, se devolverán<br>todas las Inspecciones<br>coincidentes en Asgard, lo |
|----------------------------------------------------------------------------------------------------|----------------------------------------------------------------------------------------------------|----------------------------------------------------------------------------------------------------|
| <ul> <li>Prioridad Desde</li> <li>Rango de fechas de Inicio y Finalización esperadas</li> </ul>                                                                                                    |                                                                                                    | que puede ser una gran<br>extracción de datos.                                                               |

- Rango de fechas de Inicio y Finalización esperadas
- Incluir Elementos Programados para el Futuro
- Es la tarea de la orden de trabajo una "Solicitud Adicional"
- Tipos: el Departamento completando el trabajo

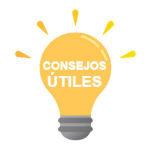

Haga clic en None (Ninguno) para desmarcar todos los departamentos y luego elija los departamentos específicos necesarios para su búsqueda.

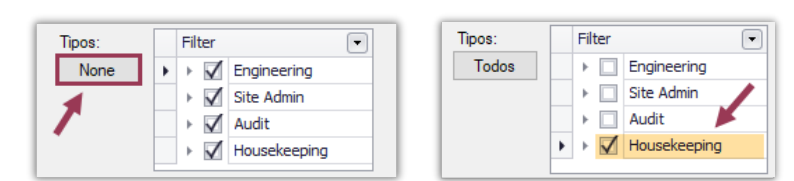

Paso 4: Una vez que haya ingresado todos los criterios de búsqueda, haga clic en el botón **Busque Ahora** en la esquina superior izquierda.

| Página de bienvenida Inspección Búsqueda |                                |  |  |
|------------------------------------------|--------------------------------|--|--|
| 🔎 Busque ahora                           | Borrar criterios de búsqueda M |  |  |
| ID:                                      | Palabras                       |  |  |

En la parte inferior de la pantalla aparecerá una lista de todas las inspecciones que coinciden con los criterios.

| Artículos encon<br>Ver artículo A | <b>trados</b><br>signar/Re | asignar   Bon | ar filtro       |                 |                         |                              |          |            |
|-----------------------------------|----------------------------|---------------|-----------------|-----------------|-------------------------|------------------------------|----------|------------|
| Drag a colum                      | n header                   | here to group | by that column. |                 |                         |                              |          |            |
| Envejecimient                     | ID                         | Estado        | Fecha de entrad | Inicio previsto | Solicitar               | Ubicación                    | Priorida | Asignado a |
|                                   | 71829                      | Complete      | 10/08/2024 01:  | 12/08/2024 12:0 | Chequeo rápido de EIV/O | Unidad #3208 (2 dormitorios) | Medium   | Haro Gabi  |
|                                   | 71770                      | Complete      | 10/08/2024 01   | 12/08/2024 12:0 | Chequeo rápido de ElWO  | Unidad #1110 (2 dormitorios) | Medium   | Haro, Gabi |
|                                   | 71828                      | Complete      | 10/08/2024 01:  | 12/08/2024 12:0 | Chequeo rápido de EIWO  | Unidad #1103 (1 dormitorio)  | Medium   | Haro, Gabi |
|                                   | 71794                      | Complete      | 10/08/2024 01:  | 12/08/2024 12:0 | Chequeo rápido de ElWO  | Unidad #3103 (1 dormitorio)  | Medium   | Haro, Gabi |

Paso 5: Si está satisfecho de que la búsqueda proporcionó los datos que necesita, haga clic en el botón **Guardar en Mis Búsquedas**.

| Inspección Búsqueda                                      |        |
|----------------------------------------------------------|--------|
| iterios de búsqueda   Mis búsquedas 🚽 Guardar en mis bús | quedas |
| Palabras                                                 | en     |

Cuando se abra el cuadro de Consulta de Nombre, ingrese un nombre descriptivo y haga clic en **De Acuerdo**.

| Nombre de la | Inspecciones Completadas en los últimos 90 días $\sim$ |
|--------------|--------------------------------------------------------|
|              |                                                        |

**Paso 6:** Hay dos formas de recuperar/ver Consultas Guardadas:

**1.** En la Página de Bienvenida, haga clic en el botón **Añadir Herramientas**, marque la casilla **Búsqueda de** Órdenes de Trabajo y haga clic en Agregar.

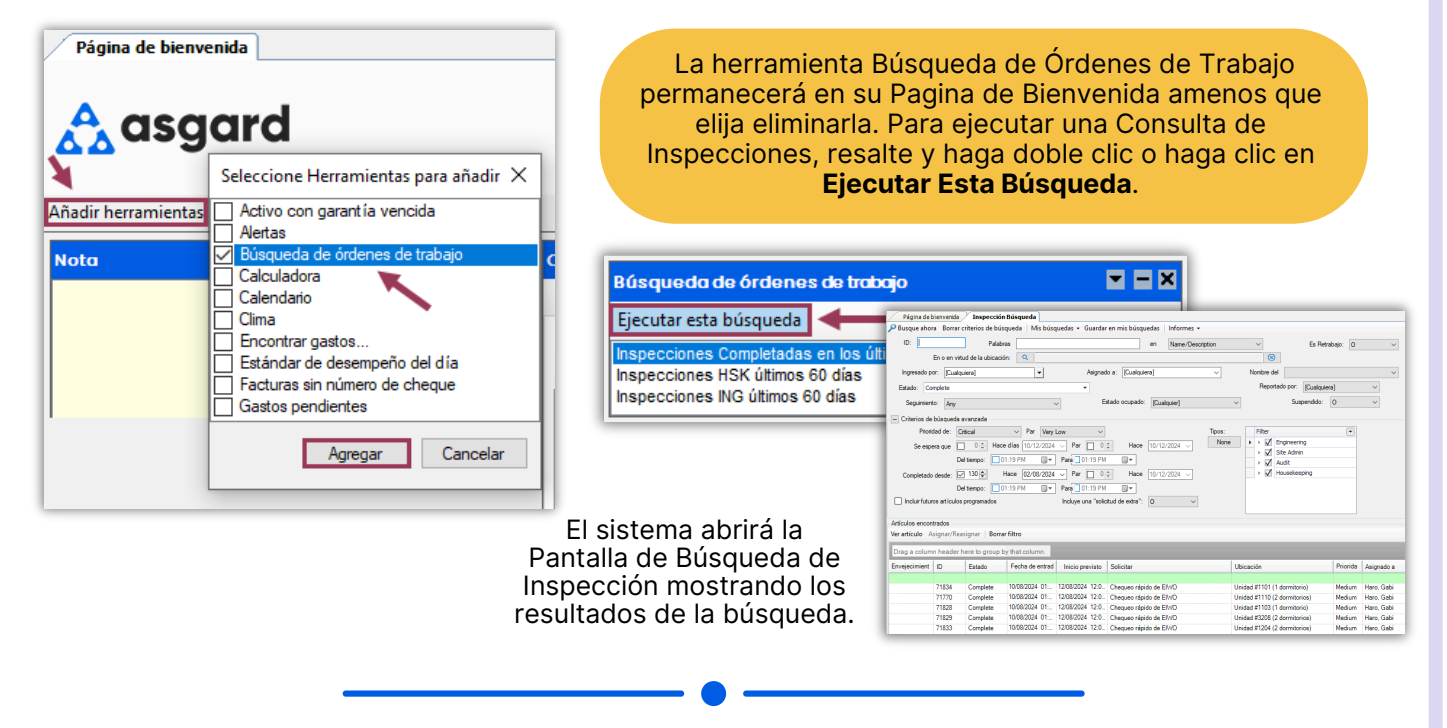

**2**. En la pantalla de Búsqueda de Inspecciones, abra el menú desplegable **Mis Búsquedas** y seleccione la búsqueda que desea ejecutar. Aquí también puede administrar sus Consultas.

| Página de bienvenida Inspección Búsqueda<br>P Busque ahora Borrar criterios de búsqueda | a<br>Ais búsquedas 🖌 Guardar en mis búsquedas 💧 Inform                                                                                         | Gestionar búsquedas                                                                                                    | × |
|-----------------------------------------------------------------------------------------|----------------------------------------------------------------------------------------------------|----------------------------------------------------------------------------------------------------|---|
| ID: Palabras Palabras En o en virtud de la ubicación:<br>Ingresado por: [Cualquiera]    | Inspecciones Completadas en los últimos 90 días<br>Inspecciones HSK últimos 60 días<br>Inspecciones ING últimos 60 días<br>Gestionar búsquedas | Renombrar Eliminar<br>Inspecciones Completadas en los últimos 90 días<br>Inspecciones HSK últimos 60 días<br>Inspecciones ING últimos 60 días |   |